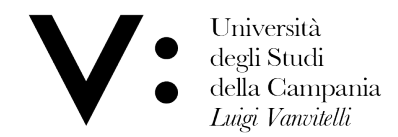

Centro di Servizio del Sistema Bibliotecario di Ateneo Ufficio Biblioteca del Dipartimento di Matematica e Fisica

## **Book a reading seat in the Library**

To reserve a seat in the Library, you must be registered to the Library services and be in possession of your credentials to access the OPAC.

1) Connect to the OPAC at the following link <a href="http://unina2.on-line.it/opac/.do">http://unina2.on-line.it/opac/.do</a> and do the login.

| Università                    | Catalogo 🗸                  | Accedi                     |
|-------------------------------|-----------------------------|----------------------------|
| degli Studi<br>della Campania | Cerca in tutto il catalogo  | <b>Q</b> Cerca             |
| Luigi Vanvilelli              | Seleziona la tua biblioteca | ✓ ① Ricerca avanzata       |
| Catalogo online d'Ateneo      | HOME SISTEMA BIBLIOTECARIO  | CATALOGHI 🗸 SERVE AIUTO? 🗸 |

## 2) Click on "Prenotazioni" in your personal area.

| Il mio sp | azio     |               |          |       |            |                            | -            |
|-----------|----------|---------------|----------|-------|------------|----------------------------|--------------|
| Profilo   | Messaggi | 1 Biblioteche | Prestiti | Liste | Q Ricerche | Suggerimenti<br>d'acquisto | Prenotazioni |

3) Click on + to book a reading seat in the Library.

|   | • Il mio spaz                   | io • Le mie prenotazioni     |
|---|---------------------------------|------------------------------|
| 1 | Effettua una nuova prenotazione | Non hai nessuna prenotazione |
|   | Stampa le tue prenotazioni      |                              |

4) By default, you will find "Sale" resource type and your reference Library.

Attention please! If you are enabled in several Vanvitelli University's Libraries, you should select the Library where you want to book a reading seat. Each Department Library has got own reservation seat rules.

| 🕑 Il mio spa   | zio • Le mie p | renotazioni                                        |
|----------------|----------------|----------------------------------------------------|
| 💽 Prenotazioni | Tipo risorsa   | ○ Attrezzature                                     |
|                | Biblioteca*    | BIBLIOTECA DEL DIPARTIMENTO DI MATEMATICA E FISICA |
|                | Risorsa*       | ~                                                  |
|                | Data           | dal gg/mm/aaaa 🗐 al gg/mm/aaaa 🗊 Cerca             |

- 5) Two types of seats are available in the Library:
  - Postazione lettura
  - Postazione lettura con presa elettrica (utilizzabile esclusivamente per la ricarica di Laptop e Tablet)

Select the **Resource** type and a window will open to show you the available seats.

Choose both date and time slot you will do the reservation for and select the number from the drop-down menu. Finalise your reservation by clicking on **Conferma**.

| 🧛 Prenotazioni | Tipo risorsa                                                                                             | O Attrezzature 🐵 Sale         |                 |             |          |  |  |  |
|----------------|----------------------------------------------------------------------------------------------------|-------------------------------|-----------------|-------------|----------|--|--|--|
|                | Biblioteca*                                                                                              | BIBLIOTECA DEL DIPARTIMENTO I | DI MATEMATICA E | ×           |          |  |  |  |
|                | Risorsa*                                                                                                 | Postazione lettura            |                 | ~           |          |  |  |  |
|                | Data                                                                                                    | dal gg/mm/aaaa 🗂 al           | gg/mm/aaaa 🗖    | Cerca       |          |  |  |  |
|                | viale A. Lincoln, 5<br>81100 - Caserta<br>Telefono : 0823-274711<br>Email : uff.biblio.dmf@unicampania.l | t                             |                 |             | ļ        |  |  |  |
|                | Data                                                                                                    | Fascia                        | Posti           | Disponibili | N.Posti  |  |  |  |
|                | 02/04/2025                                                                                               | 08:30 - 13:00                 | 28              | 28          | 1 ~      |  |  |  |
|                |                                                                                                    | 13:45 - 17:00                 | 28              | 28          | ~        |  |  |  |
|                | 03/04/2025                                                                                               | 08:30 - 13:00                 | 28              | 28          | ~        |  |  |  |
|                |                                                                                                    | 13:45 - 17:00                 | 28              | 28          | ~        |  |  |  |
|                | 04/04/2025                                                                                               | 08:30 - 13:00                 | 28              | 28          | ~        |  |  |  |
|                |                                                                                                    | 13:45 - 16:30                 | 28              | 28          | <b>~</b> |  |  |  |
|                | Nota                                                                                                    |                               |                 |             |          |  |  |  |

For each date, 2 time slots are available: Morning (Mon-Fri: 08.30-13.00)

Afternoon (Mon-Thu: 13.45-17.00 / Fri: 13.45-16.30)

You can book a seat from 1 day before you need to use it.

You have the chance to do 2 reservations, 1 for each time slot.

The reservation is personal therefore, you cannot book a seat for another User.

6) Upon your arrival, go to the Library staff (with your library services card) to register your entry.

Attention please! For each booked time slot, your entry must be registered.

**7)** If you decide to no longer use a reserved seat, you will have to delete your reservation from the list. The seat will be available again for other Users.

| Torna indietro 🛛 vai alla pa    | gina principale                                                                                                   |                                  |
|---------------------------------|----------------------------------------------------------------------------------------------------|----------------------------------|
| Il mio sp                       | azio • Le mie prenotazioni                                                                                        |                                  |
| Effettua una nuova prenotazione | Prenotazioni                                                                                                    | Visualizza tutte le prenotazioni |
| prenotazioni                    | BIBLIOTECA DEL DIPARTIMENTO DI MATEMATICA E FISICA - Postazione elettrificata (solo per ricarica Laptop e Tablet) |                                  |
|                                 | Data 04/04/2025 dalle 08:30 alle 13:00<br>Nota 🖋                                                                  | ×                                |